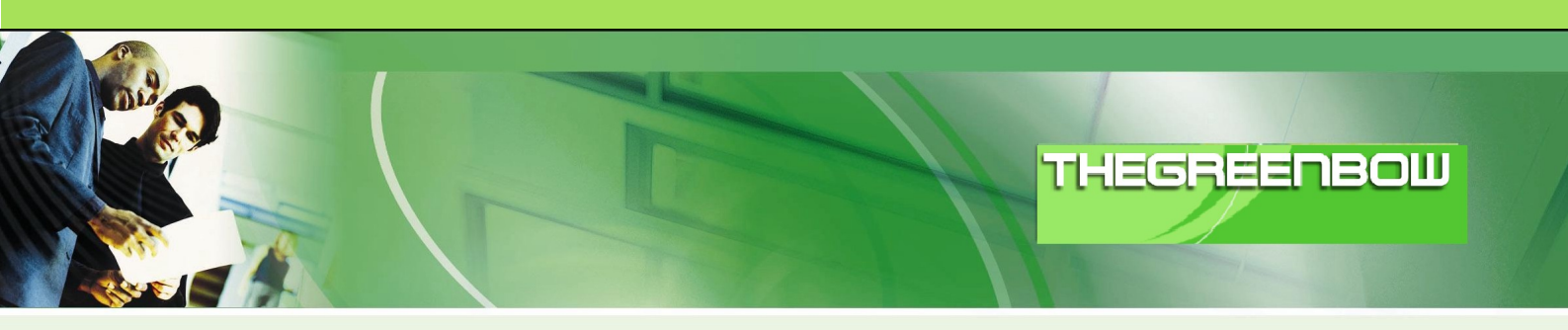

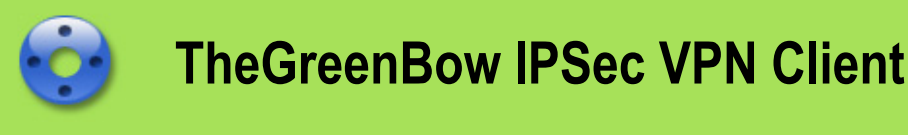

# Konfigurationsbeispiel

# Astaro Security Gateway V8

 WebSite:
 http://www.thegreenbow.de

 Kontakt:
 support@thegreenbow.de

Configuration Guide written by:

| Autor: | Anastassios Stafilidis                 |
|--------|----------------------------------------|
| Firma: | ASCS GmbH, Ihr IT-Partner, www.ascs.de |

| Doc.Ref     | Tgbvpn_cg-astaro-security-v8-de |
|-------------|---------------------------------|
| Doc.version | 1.0 – mrt 2011                  |
| VPN version | 5.x                             |

# Inhalt

| 1 | Einle | eitung                                                          | . 3 |
|---|-------|-----------------------------------------------------------------|-----|
|   | 1.1   | Ziel der Anleitung                                              | . 3 |
|   | 1.2   | VPN Netzwerktopologie                                           | . 3 |
|   | 1.3   | Astaro Security Gateway Einschränkungen                         | . 3 |
|   | 1.4   | Astaro Security Gateway Security Appliance VPN Gateway          | . 3 |
|   | 1.5   | Astaro Security Gateway Security Appliance Produktinformationen | . 3 |
| 2 | Asta  | ro Security Gateway VPN Konfiguration                           | . 4 |
|   | 2.1   | Vorbereitungen                                                  | . 4 |
|   | 2.2   | Einstellungen in der Astaro Security Gateway                    | . 4 |
| 3 | The   | GreenBow IPSec VPN Client Konfiguration                         | . 7 |
| • | 3.1   | VPN Client Phase 1 (IKE) Konfiguration                          | . 7 |
|   | 3.2   | Phase 1 – Erweiterte Einstellungen                              | . 8 |
|   | 3.3   | VPN Client Phase 2 (IPSec) Konfiguration                        | . 9 |
|   | 3.4   | IPSec VPN Tunnel öffnen                                         | . 9 |
| 4 | Feh   | erbehebung                                                      | 11  |
|   | 4.1   | Eine gute Netzwerkanalyse: Wireshark                            | 11  |
| 5 | VPN   | I IPSec Troubleshooting                                         | 12  |
|   | 5.1   | « PAYLOAD MALFORMED » error (wrong Phase 1 [SA])                | 12  |
|   | 5.2   | « INVALID COOKIE » error                                        | 12  |
|   | 5.3   | « no keystate » error                                           | 12  |
|   | 5.4   | « received remote ID other than expected » error                | 12  |
|   | 5.5   | « NO PROPOSAL CHOSEN » error                                    | 13  |
|   | 5.6   | « INVALID ID INFORMATION » error                                | 13  |
|   | 5.7   | Ich klicke auf "Tunnel öffnen", aber nichts passiert            | 13  |
|   | 5.8   | Der VPN Tunnel ist aktiv aber ich kann nicht pingen!            | 13  |
| 6 | Kon   | takt                                                            | 15  |

| Doc.Ref     | Tgbvpn_cg-astaro-security-v8-de |
|-------------|---------------------------------|
| Doc.version | 1.0 – mrt 2011                  |
| VPN version | 5.x                             |

# 1 Einleitung

### 1.1 Ziel der Anleitung

Dieses Konfigurationsbeispiel beschreibt eine mögliche Konfiguration des TheGreenBow IPSec VPN Client, um einen IPSec Tunnel zu einem Astaro Security Gateway und dem dahinter liegenden Firmen- oder Heimnetzwerk aufbauen zu können.

## 1.2 VPN Netzwerktopologie

Dieses Beispiel zeigt, wie wir den TheGreenBow IPSec Client in das lokale Netzwerk hinter der Astaro Security Gateway verbinden. Der Rechner mit dem VPN Client ist mit dem Internet über DSL oder einem Firmennetzwerk verbunden. Die hier aufgeführten IP Adressen und Ranges dienen nur als Beispiel.

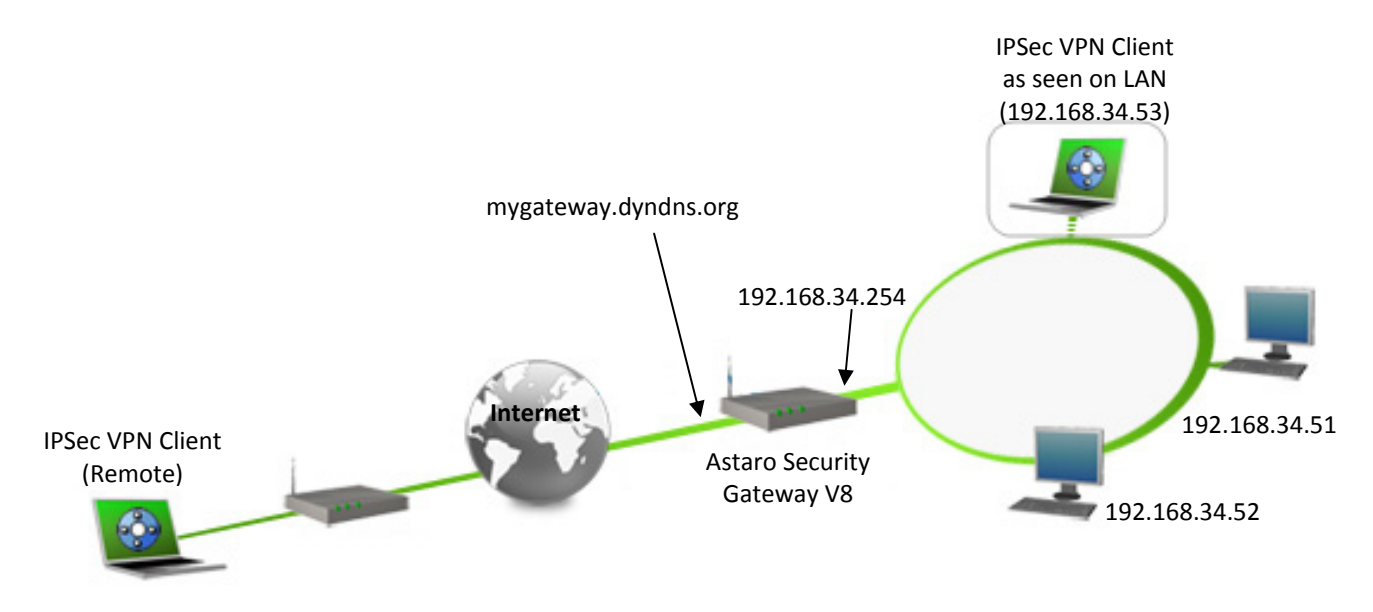

# 1.3 Astaro Security Gateway Einschränkungen

Uns sind keine Einschränkungen bekannt. Die Firmwareversion wird auf der Hauptübersichtsseite (Dashboard) der Benutzeroberfläche angezeigt. Mehr Informationen finden Sie unter <u>http://www.astaro.de</u>.

# 1.4 Astaro Security Gateway Appliance VPN Gateway

Unseren Test haben wir mit einer Astaro ASG 120 mit der Firmware Version 8.102 (Astaro Security Gateway V8) durchgeführt.

# 1.5 Astaro Security Gateway Appliance Produktinformationen

Alle Produktinformationen, Handbücher, FAQ und Hilfestellung zu Ihrer Astaro Security Gateway Appliance finden Sie auf den Astaro Webseiten: <u>http://www.astaro.com</u>.

| Astaro Produktseite | http://www.astaro.com                                         |
|---------------------|---------------------------------------------------------------|
| Astaro Handbuch     | https://support.astaro.com/support/index.php/ASG Manual 8-100 |
| Astaro FAQ/Hilfe    | https://support.astaro.com/support/index.php/Main Page        |

| Doc.Ref     | Tgbvpn_cg-astaro-security-v8-de |
|-------------|---------------------------------|
| Doc.version | 1.0 – mrt 2011                  |
| VPN version | 5.x                             |

# 2 Astaro Security Gateway V8 VPN Konfiguration

Dieses Kapitel beschreibt die Konfiguration der Astaro Security Gateway.

### 2.1 Vorbereitungen

Damit Ihre Astaro Security Gateway über einen Namen aus dem Internet erreichbar ist, sollten Sie einen dynamischen DNS Dienst konfigurieren. Weitere Hilfe zur Einrichtung finden Sie in Ihrem Astaro Security Gateway Handbuch oder unter <a href="http://www.astaro.com">http://www.astaro.com</a>.

## 2.2 Einstellungen in der Astaro Security Gateway

Wählen Sie in der Administrationsoberfläche (Dashboard) den Menüpunkt "Remote Access" aus.

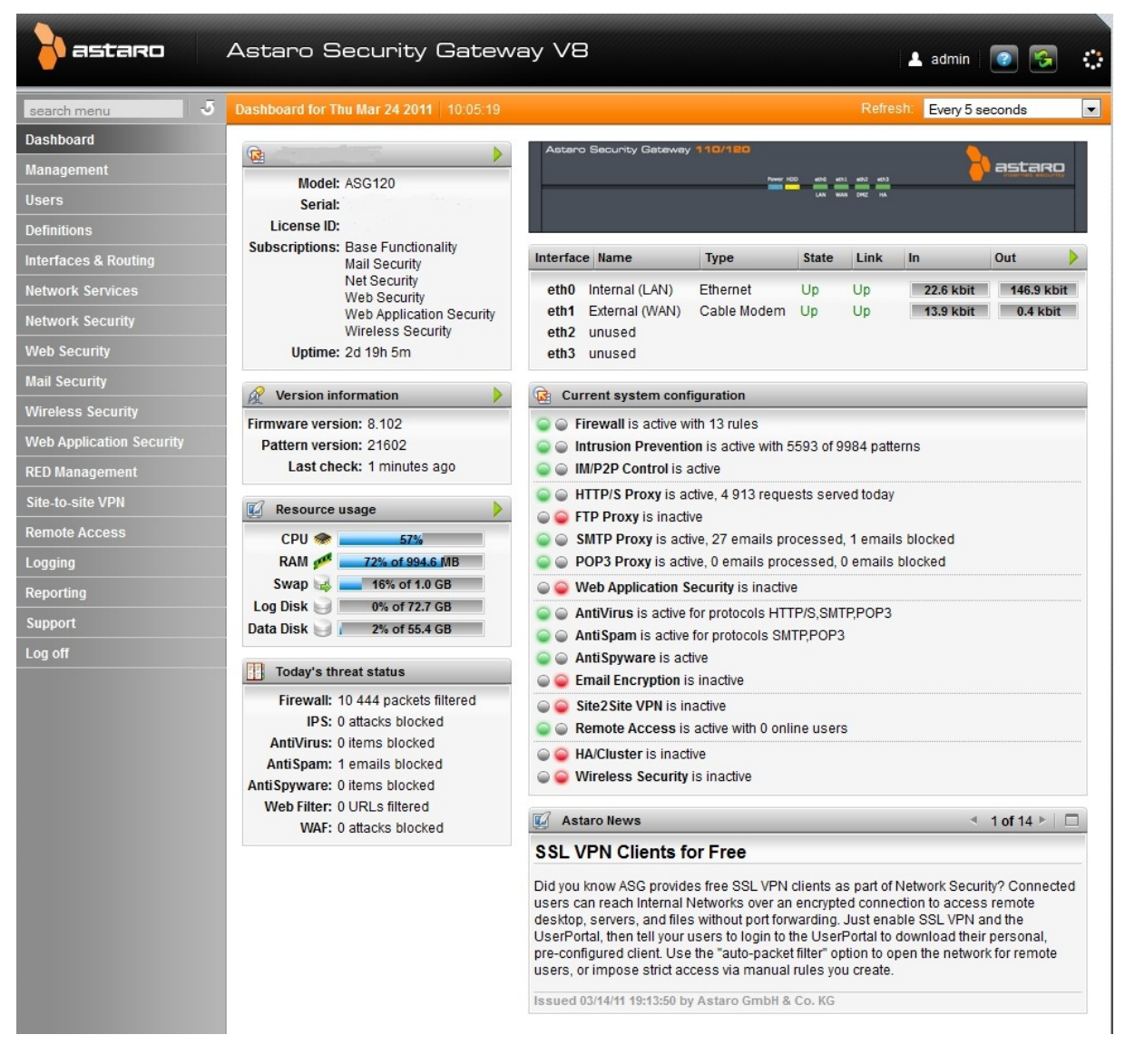

Wählen Sie nun im Untermenü "IPSec" aus.

| Doc.Ref     | Tgbvpn_cg-astaro-security-v8-de |
|-------------|---------------------------------|
| Doc.version | 1.0 – mrt 2011                  |
| VPN version | 5.x                             |

Remote Access SSL PPTP L2TP over IPSec IPSec Cisco™ VPN Client Advanced Certificate Management

Im Reiter "Connections" klicken Sie bitte auf "New IPSec remote access rule…" und geben Sie im Fenster "Add IPSec remote access rule" einen Namen (in unserem Beispiel "GREENBOW") ein. Als "Interface" wählen Sie bitte aus der vorhandenen Liste "External" aus. Unter "Local Networks, das interne Interface "Internal (Network)" (mit Klick auf das Verzeichnis Symbol) auswählen. Unter "Policy" kann man eine IPSec Security Policy auswählen (in unserem Fall AES-128 PFS – Einstellungen dieser Policy siehe Bild unten). Astaro Security Gateway bietet vorgefertigte IPSec Security Policies an (siehe unter Reiter "Policies"), man kann aber trotzdem eine neue IPSec Security Policy –falls nicht vorhanden- selber definieren.

|     | I | Edit   |
|-----|---|--------|
| - ( | × | Delete |
| 1   | - | Clone  |

AES-128 PFS
 Compression off, not using strict policy.

 IKE Settings: AES 256 / MD5 / Group 5: MODP 1536 Lifetime: 7800 seconds
 IPSec Settings: AES 128 / MD5 / Group 5: MODP 1536 Lifetime: 3600 seconds

Als "Authentication type" bitte "Preshared key" auswählen. Daraufhin erscheinen die Felder für die Eingabe des Preshared Key. Bitte jetzt den Preshared key eingeben. Die Option "Enable XAUTH" aktivieren. Man kann nach Bedarf einen oder mehrere Benutzer mit dem "+" Zeichen anlegen oder eine bestehende Benutzergruppe (über das Verzeichnis Symbol) hinzufügen. Erfahrungsgemäß, weil geringer Verwaltungsaufwand damit verbunden ist, empfiehlt sich eine Benutzergruppe z.B. "IPSec-VPN Users" (unter Users > Groups) anzulegen und alle Benutzer die den VPN Zugriff benutzen sollen in diese Gruppe hinzuzufügen.

| Ade | d IPSec remote acc   | ess rule 🛛 🗙          |
|-----|----------------------|-----------------------|
| _   | Name:                | GREENBOW              |
|     | Interface:           | External (WAN)        |
|     | Local Ne             | etworks 📔 🔂           |
|     | 🥫 🖳 ir               | nternal (Network)     |
|     | 1                    | DND DND               |
|     | DND                  | DND DND               |
|     | Virtual IP pool:     | 👼 🛄 VPN Pool (IP: 🛅 💼 |
|     | Policy:              | AES-128 PFS           |
|     | Authentication type: | Preshared key 💌       |
|     | Preshared key:       | •••••                 |
|     | Confirm:             | •••••                 |
|     | Enable XAUTH:        |                       |
|     | Allowed              | users 📔 🕀             |
|     | 🥫 😂 IF               | PSec-VPN Users        |
|     |                      | DND DND               |
|     | DND                  | DND DNI               |
| -   | Comment:             |                       |
|     |                      | Save X Cancel         |

| Doc.Ref     | Tgbvpn_cg-astaro-security-v8-de |
|-------------|---------------------------------|
| Doc.version | 1.0 – mrt 2011                  |
| VPN version | 5.x                             |

Hier noch ein kleiner Vermerk: In der Version 7 der Astaro Security Gateway musste man eine Firewall Regel einstellen und die virtuelle VPN Client IP-Adresse definieren. Seit der Version 8 der Astaro Security Gateway gibt es vordefinierte VPN Pools (Virtuelle IP Pools für den Remote Access) die standardmäßig beim Erstellen einer IPsec-Fernzugriffsregel berücksichtig werden. Bei jedem Benutzer kann man trotzdem nach Bedarf eine statische Fernzugriffs-IP definieren, ansonsten wird eine IP-Adresse aus dem entsprechenden VPN Pool vergeben.

Mit "Save" die gerade vorgenommene Einstellungen speichern.

| 🗖 🖋 Edit | 🔵 🍚 🛞 GREENBOW 🛛 🐜 External (WAN) | 1 |
|----------|-----------------------------------|---|
| × Delete | 🔛 PSK   XAUTH enabled             |   |
| Elone    | AES-128 PFS                       |   |

Der Benutzer Max Mustermann mit Benutzername: MAX, Authentifizierung "Lokal" und einem Kennwort wurde in unserem Beispiel angelegt und in die Gruppe "IPSec-VPN Users" hinzugefügt.

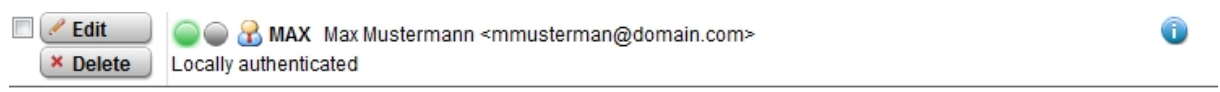

Die Einstellungen an der Astaro Security Gateway sind somit abgeschlossen.

| Doc.Ref     | Tgbvpn_cg-astaro-security-v8-de |
|-------------|---------------------------------|
| Doc.version | 1.0 – mrt 2011                  |
| VPN version | 5.x                             |

# 3 TheGreenBow IPSec VPN Client Konfiguration

Dieses Kapitel beschreibt die Konfigurationseinstellungen des TheGreenBow IPSec VPN Client.

Die aktuellste Version des TheGreenBow IPSec VPN Client finden Sie auf der TheGreenBow Webseite: <u>http://www.thegreenbow.de/vpn\_down.html</u>.

## 3.1 VPN Client Phase 1 (IKE) Konfiguration

| TheGreenBow VPN Client |                                      |                           |
|------------------------|--------------------------------------|---------------------------|
| Konfiguration Tools ?  |                                      |                           |
| THEGREENBOW            |                                      |                           |
|                        | IDO                                  | Sec VPN Client            |
|                        |                                      |                           |
| Speichern Anwenden     | GREENBOW_ASTARO: Authentisierung     | Den suurer kenfigurierten |
| VPN Konfiguration      | Authentisierung Erweitert Zertifikat | dynamischen DNS Namen     |
| Allgemein              | Adressen                             | uynamischen Divs Namen    |
| • Tunnel_Astaro        |                                      |                           |
|                        | Interface Alle                       |                           |
| 1                      | Remote Gateway mygateway.dyndns.org  |                           |
|                        |                                      |                           |
|                        | Authentisierung                      |                           |
| 1                      | Deschard Key                         |                           |
|                        | Preshared key                        |                           |
|                        | Bestätigen                           | Don Brosharod Koy wie in  |
|                        | Zertifikat                           | der Astaro Security       |
|                        | ТКЕ                                  | Gateway Konfiguration     |
|                        |                                      | hinterlegt.               |
|                        | Verschlusselung AES256               |                           |
|                        | Authentisierung MD5                  |                           |
|                        | Key Gruppe DH5 (1536) 🔻              |                           |
| 1                      |                                      |                           |
|                        |                                      |                           |
|                        |                                      |                           |
| VPN Client bereit      |                                      |                           |

#### Phase 1 Konfiguration

Zur Benutzerauthentisierung verwenden wir in diesem Beispiel die Methode per Preshared Key . Weitere Möglichkeiten der Authentisierung wie z.B. durch Token, Zertifikate usw. entnehmen Sie bitte Ihrer Astaro Security Gateway Dokumentation.

Geben Sie einen eindeutigen Namen für die VPN Verbindung (in unserem Beispiel "GREENBOW\_ASTARO).

Unter **Adressen** das "Interface" auf "Alle" belassen und als "Remote Gateway" den zuvor konfigurierten dynamischen DNS Namen (in unserem Beispiel "mygateway.dyndns.org") oder die externe feste IP Adresse der Astaro Security Gateway eingeben.

Unter **Authentisierung** den Punkt "Preshared Key" auswählen und den Preshared Key, wie in der Astaro Security Gateway Konfiguration hinterlegt, eintragen.

Unter IKE setzen Sie bitte nun die in der Astaro Security Gateway definierten Werte ein.

| Doc.Ref     | Tgbvpn_cg-astaro-security-v8-de |
|-------------|---------------------------------|
| Doc.version | 1.0 – mrt 2011                  |
| VPN version | 5.x                             |

# 3.2 Phase 1 – Erweiterte Einstellungen

Klicken Sie den Reiter "Erweitert" um in die erweiterten Konfigurationseinstellungen der Phase 1 zu gelangen.

| 😔 TheGreenBow VPN Client |                                      |                  |
|--------------------------|--------------------------------------|------------------|
| Konfiguration Tools ?    |                                      |                  |
| THEGREENBOW              |                                      | IPSec VPN Client |
| Speichern Anwenden       | GREENBOW_ASTARO: Auth                | entisierung      |
| VPN Konfiguration        | Authentisierung Erweitert Zertifikat |                  |
| GREENBOW_ASTARO          | Erweiterte Einstellungen             | <b>^</b>         |
| _                        | Config Mode Redund. GV               | v                |
|                          | Agressive Mode NAT-                  | T Automatic      |
|                          | X-Auth                               |                  |
|                          | X-Auth Popup Logi                    | n MAX            |
|                          | Hybrid Mode Passwor                  | t •••••          |
|                          | Lokale und Entfernte ID              |                  |
|                          | ID Typ: ID                           | Wert:            |
|                          | Lokale ID                            |                  |
|                          | Entfernte ID 🗨                       |                  |
|                          |                                      |                  |
|                          |                                      | -                |
| VPN Client bereit        |                                      |                  |

Unter **Erweiterte Einstellungen** aktivieren Sie die Option "Config Mode". Durch diese Einstellung wird die IP-Adresse vom entfernten VPN Gateway, der Astaro Security Gateway, bezogen. Diese IP Adresse stammt entweder aus dem IPSec VPN Pool oder der manuell beim Benutzer angelegten Remote IP-Adresse. NAT-T soll auf "Automatic" eingestellt bleiben.

Unter **X-Auth** die Benutzerdaten des in der Astaro Security Gateway angelegten Benutzers Max Mustermann eintragen (Login= <Benutzername, Passwort: <Kennwort des Benutzers>). Bitte die Groß/Kleinschreibung beachten. Um aus Sicherheitsgründen die Zugangsdaten des Benutzers nicht dauerhaft im VPN Client gespeichert zu haben, alternativ die Option "X-Auth Popup" aktivieren. Der Benutzer muss nun während die VPN Verbindung aufgebaut wird, seine Zugangsdaten manuell eingeben.

Unter Lokale und Entfernte ID bitte alle Felder leer lassen.

| Doc.Ref     | Tgbvpn_cg-astaro-security-v8-de |
|-------------|---------------------------------|
| Doc.version | 1.0 – mrt 2011                  |
| VPN version | 5.x                             |

## 3.3 VPN Client Phase 2 (IPSec) Konfiguration

|   | TheGreenBow VPN Client<br>Konfiguration Tools ?<br>THEGREENBOW | IPSec                                 | VPN Client                     |
|---|----------------------------------------------------------------|---------------------------------------|--------------------------------|
|   | Speichern Anwenden                                             | Tunnel_Astaro: IPSec                  |                                |
| L | Allgemein                                                      |                                       |                                |
| 1 | GREENBOW_ASTARO                                                | Adressen                              |                                |
|   | ○ Tunnel_Astaro                                                | VPN Client Adresse 0 . 0 . 0 . 0      |                                |
|   |                                                                | Adresstyp Subnetzadresse              |                                |
|   |                                                                | Remote LAN Adresse 192 . 168 . 34 . 0 |                                |
|   |                                                                | Subnetzmaske 255 . 255 . 255 . 0      | Address Range                  |
|   |                                                                | Verschlüsselung AES 128               | der Astaro<br>Security Gateway |
|   |                                                                | Authentisierung MD5 💌                 |                                |
|   |                                                                | Modus Tunnel 🔻                        |                                |
|   |                                                                | PFS Gruppe DH5 (1536)                 |                                |
|   | VPN Client bereit                                              |                                       |                                |

#### **Phase 2 Konfiguration**

Unter **Adressen** erscheint das Feld "VPN Client Adresse" deaktiviert dadurch dass bereits in Phase 1 die Option "Config Mode" aktiviert wurde. Als "Adresstyp" "Subnetzadresse" auswählen und das Subnetz der Astaro Security Gateway bzw. des lokalen Netzwerkes eintragen.

Unter ESP und PFS setzen Sie bitte nun die in der Astaro Security Gateway definierten Werte ein.

Klicken Sie auf "Speichern" um alle Konfigurationseinstellungen zu sichern.

#### 3.4 IPSec VPN Tunnel öffnen

1. Klicken Sie mit der rechten Maustaste auf "**Tunnel\_Astaro**" und weiter auf "**Tunnel wird geöffnet...**". Das VPN Icon im Systemtray färbt sich grün, sobald der Tunnel etabliert ist.

2. Über den Menüpunkt "**Tools**" und Klick auf "**Verbindungsanzeige**" können Sie den Status der konfigurierten VPN Tunnel einsehen.

3. Über den Menüpunkt "**Tools**" und Klick auf "**Konsole**" haben Sie Einsicht in die Logdatei. Hier wird alle Kommunikation über das IPSec Protokoll zwischen Client und Gateway angezeigt.

```
2011-03-24 12:44:15 Default (SA GREENBOW_ASTARO-P1) SEND phase 1 Main Mode [SA] [VID] [VID] [VID] [VID] [VID] [VID] 2011-03-24 12:44:15 Default (SA GREENBOW_ASTARO-P1) RECV phase 1 Main Mode [SA] [VID] [VID] [VID] [VID] [VID] 2011-03-24 12:44:15 Default (SA GREENBOW_ASTARO-P1) SEND phase 1 Main Mode [KEY_EXCH] [NONCE] [NAT_D] 2011-03-24 12:44:15 Default (SA GREENBOW_ASTARO-P1) RECV phase 1 Main Mode [KEY_EXCH] [NONCE] [NAT_D] 2011-03-24 12:44:15 Default (SA GREENBOW_ASTARO-P1) RECV phase 1 Main Mode [KEY_EXCH] [NONCE] [NAT_D] 2011-03-24 12:44:15 Default (SA GREENBOW_ASTARO-P1) SEND phase 1 Main Mode [HASH] [ID] 2011-03-24 12:44:15 Default (SA GREENBOW_ASTARO-P1) RECV phase 1 Main Mode [HASH] [ID]
```

| Doc.Ref     | Tgbvpn_cg-astaro-security-v8-de |
|-------------|---------------------------------|
| Doc.version | 1.0 – mrt 2011                  |
| VPN version | 5.x                             |

| 2011-03-24 | 12:44:15 Default (SA GREENBOW_ASTARO-P1) RECV Transaction Mode [HASH] [ATTRIBUTE]                                       |
|------------|----------------------------------------------------------------------------------------------------|
| 2011-03-24 | 12:44:15 Default (SA GREENBOW_ASTARO-P1) SEND Transaction Mode [HASH] [ATTRIBUTE]                                       |
| 2011-03-24 | 12:44:15 Default (SA GREENBOW_ASTARO-P1) RECV Transaction Mode [HASH] [ATTRIBUTE]                                       |
| 2011-03-24 | 12:44:15 Default (SA GREENBOW_ASTARO-P1) SEND Transaction Mode [HASH] [ATTRIBUTE]                                       |
| 2011-03-24 | 12:44:15 Default (SA GREENBOW_ASTARO-P1) SEND Transaction Mode [HASH] [ATTRIBUTE]                                       |
| 2011-03-24 | 12:44:16 Default (SA GREENBOW_ASTARO-P1) RECV Transaction Mode [HASH] [ATTRIBUTE]                                       |
| 2011-03-24 | 12:44:16 Default (SA GREENBOW_ASTARO-Tunnel_Astaro-P2) SEND phase 2 Quick Mode [HASH] [SA] [KEY_EXCH] [NONCE] [ID] [ID] |
| 2011-03-24 | 12:44:16 Default (SA GREENBOW_ASTARO-Tunnel_Astaro-P2) RECV phase 2 Quick Mode [HASH] [SA] [KEY_EXCH] [NONCE] [ID] [ID] |
| 2011-03-24 | 12:44:16 Default (SA GREENBOW ASTARO-Tunnel Astaro-P2) SEND phase 2 Quick Mode [HASH]                                   |

| Doc.Ref     | Tgbvpn_cg-astaro-security-v8-de |
|-------------|---------------------------------|
| Doc.version | 1.0 – mrt 2011                  |
| VPN version | 5.x                             |

# 4 Fehlerbehebung

IPSec VPN Tunnel reagieren äußerst sensibel. Ein falscher oder fehlender Parameter kann einen erfolgreichen Tunnelaufbau verhindern. Hier einige Werkzeuge und Informationen zur Fehlerbehebung.

#### 4.1 Eine gute Netzwerkanalyse: Wireshark

Wireshark ist eine freie Software (Freeware), mit der Sie Netzwerkpakete und Netzwerkverkehr analysieren können. Sie zeigt und protokolliert alle IP oder TCP Pakete an, die von der Netzwerkkarte empfangen werden. Die Software erhalten sie auf der Webseite <u>http://www.wireshark.org</u>. Sie kann zur Analyse der Protokollkommunikation zwischen 2 Geräten verwendet werden. Hilfe zur Installation und Verwendung vom Wireshark finden Sie hier: <u>http://www.wireshark.org/docs/</u>

|        | – –<br>– –  | — — —          |                  |          |                                 | зh |
|--------|-------------|----------------|------------------|----------|---------------------------------|----|
| No. 🗸  | Time        | Source         | Destination      | Protocol | Info                            |    |
| 1      | 0.000000    | 192.168.1.3    | 192.168.1.2      | ISAKMP   | Identity Protection (Main Mode) |    |
| 2      | 0.153567    | 192.168.1.2    | 192.168.1.3      | ISAKMP   | Identity Protection (Main Mode) |    |
| 3      | 0.205363    | 192.168.1.3    | 192.168.1.2      | ISAKMP   | Identity Protection (Main Mode) |    |
| 4      | 0.257505    | 192.168.1.2    | 192.168.1.3      | ISAKMP   | Identity Protection (Main Mode) |    |
| 5      | 0.300882    | 192.168.1.3    | 192.168.1.2      | ISAKMP   | Identity Protection (Main Mode) |    |
| 6      | 0.310186    | 192.168.1.2    | 192.168.1.3      | ISAKMP   | Identity Protection (Main Mode) |    |
| 7      | 0.313742    | 192.168.1.3    | 192.168.1.2      | ISAKMP   | Quick Mode                      |    |
| 8      | 0.321913    | 192.168.1.2    | 192.168.1.3      | ISAKMP   | Quick Mode                      |    |
| 9      | 0.323741    | 192.168.1.3    | 192.168.1.2      | ISAKMP   | Quick Mode                      |    |
| 10     | 0.334980    | 192.168.1.2    | 192.168.1.3      | ISAKMP   | Quick Mode                      |    |
| 11     | 0.691160    | 192.168.1.3    | 192.168.1.2      | ESP      | ESP (SPI=0x919bfabc)            |    |
| 12     | 1.692568    | 192.168.1.3    | 192.168.1.2      | ESP      | ESP (SPI=0x919bfabc)            |    |
| 13     | 1.693164    | 192.168.1.2    | 192.168.1.3      | ESP      | ESP (SPI=0x53a5925e)            |    |
| 14     | 2.693600    | 192.168.1.3    | 192.168.1.2      | ESP      | ESP (SPI=0x919bfabc)            |    |
| 15     | 2.694026    | 192.168.1.2    | 192.168.1.3      | ESP      | ESP (SPI=0x53a5925e)            |    |
|        |             |                |                  |          |                                 |    |
| L      |             |                |                  |          |                                 |    |
| 🕀 Fran | ne 1 (142 k | ovtes on wire. | 142 bytes captur | red)     |                                 |    |
|        |             |                |                  |          |                                 |    |

| Doc.Ref     | Tgbvpn_cg-astaro-security-v8-de |
|-------------|---------------------------------|
| Doc.version | 1.0 – mrt 2011                  |
| VPN version | 5.x                             |

# 5 VPN IPSec Troubleshooting

#### 5.1 « PAYLOAD MALFORMED » error (wrong Phase 1 [SA])

114920 Default (SA CNXVPN1-P1) SEND phase 1 Main Mode [SA][VID] 114920 Default (SA CNXVPN1-P1) RECV phase 1 Main Mode [NOTIFY] 114920 Default exchange\_run: exchange\_validate failed 114920 Default dropped message from 195.100.205.114 port 500 due to notification type PAYLOAD\_MALFORMED 114920 Default SEND Informational [NOTIFY] with PAYLOAD MALFORMED error

Der Fehler « PAYLOAD MALFORMED » indiziert, dass die Einstellungen der Phase 1 im Client und Gateway nicht übereinstimmen. Prüfen Sie bitte die Verschlüsselungsalgorithmen auf beiden Seiten.

#### 5.2 « INVALID COOKIE » error

115933 Default message\_recv: invalid cookie(s) 5918ca0c2634288f 7364e3e486e49105 115933 Default dropped message from 195.100.205.114 port 500 due to notification type INVALID\_COOKIE 115933 Default SEND Informational [NOTIFY] with INVALID\_COOKIE error

Der Fehler « INVALID COOKIE » bedeutet, dass einer der Endpunkte (Client oder Gateway) eine Security Association (SA) verwendet, die nicht mehr aktiv oder gültig ist. Setzen Sie in diesem Fall bitte die VPN Verbindung auf beiden Seiten zurück.

#### 5.3 « no keystate » error

115315 Default (SA CNXVPN1-P1) SEND phase 1 Main Mode [SA][VID] 115317 Default (SA CNXVPN1-P1) RECV phase 1 Main Mode [SA][VID] 115317 Default (SA CNXVPN1-P1) SEND phase 1 Main Mode [KEY][NONCE] 115319 Default (SA CNXVPN1-P1) RECV phase 1 Main Mode [KEY][NONCE] 115319 Default (SA CNXVPN1-P1) SEND phase 1 Main Mode [ID][HASH][NOTIFY] 115319 Default ipsec get keystate: no keystate in ISAKMP SA 00B57C50

Prüfen Sie bitte, dass der PreShared Key korrekt ist und mit dem im VPN Gateway hinterlegtem Schlüssel übereinstimmt. Prüfen Sie auch die erweiterten Einstellungen in der Phase 1. Achten Sie hier bitte genau auf die korrekte Konfiguration der lokalen und entfernten ID's. In den Logdateien des VPN Gateways finden Sie in der Regel detailliertere Informationen, welcher Wert hier konkret als fehlerhaft angemahnt wird.

#### 5.4 « received remote ID other than expected » error

```
120348 Default (SA CNXVPN1-P1) SEND phase 1 Main Mode [SA][VID]
120349 Default (SA CNXVPN1-P1) RECV phase 1 Main Mode [SA][VID]
120349 Default (SA CNXVPN1-P1) SEND phase 1 Main Mode [KEY][NONCE]
120351 Default (SA CNXVPN1-P1) RECV phase 1 Main Mode [KEY][NONCE]
120351 Default (SA CNXVPN1-P1) SEND phase 1 Main Mode [ID][HASH][NOTIFY]
120351 Default (SA CNXVPN1-P1) RECV phase 1 Main Mode [ID][HASH][NOTIFY]
120351 Default (SA CNXVPN1-P1) RECV phase 1 Main Mode [ID][HASH][NOTIFY]
120351 Default (SA CNXVPN1-P1) RECV phase 1 Main Mode [ID][HASH][NOTIFY]
120351 Default ike_phase_1_recv_ID: received remote ID other than expected
support@thegreenbow.fr
```

Die Remote ID (Typ und/oder Wert) in den erweiterten Einstellungen der Phase 1 stimmen nicht mit den Einstellungen des VPN Gateway überein.

| Doc.Ref     | Tgbvpn_cg-astaro-security-v8-de |
|-------------|---------------------------------|
| Doc.version | 1.0 – mrt 2011                  |
| VPN version | 5.x                             |

#### 5.5 « NO PROPOSAL CHOSEN » error

115911 Default (SA CNXVPN1-P1) SEND phase 1 Main Mode [SA][VID] 115913 Default (SA CNXVPN1-P1) RECV phase 1 Main Mode [SA][VID] 115913 Default (SA CNXVPN1-P1) SEND phase 1 Main Mode [KEY][NONCE] 115915 Default (SA CNXVPN1-P1) RECV phase 1 Main Mode [KEY][NONCE] 115915 Default (SA CNXVPN1-P1) SEND phase 1 Main Mode [ID][HASH][NOTIFY] 115915 Default (SA CNXVPN1-P1) RECV phase 1 Main Mode [ID][HASH][NOTIFY] 115915 Default phase 1 done: initiator id c364cd70: 195.100.205.112, responder id c364cd72: 195.100.205.114, src: 195.100.205.112 dst: 195.100.205.114 115915 Default CNXVPN1-CNXVPN1-P2) SEND 2 Quick (SA phase Mode [SA] [KEY] [ID] [HASH] [NONCE] 115915 Default RECV Informational [HASH] [NOTIFY] with NO PROPOSAL CHOSEN error 115915 Default RECV Informational [HASH][DEL] 115915 Default CNXVPN1-P1 deleted

In diesem Fall stimmen die Verschlüsselungseinstellungen in der Phase 2 nicht mit denen des VPN Gateway überein. Prüfen Sie die Verschlüsselungseinstellungen in der Phase 1, wenn sich der Fehler so darstellt:

115911 Default (SA CNXVPN1-P1) SEND phase 1 Main Mode [SA][VID] 115911 Default RECV Informational [NOTIFY] with NO\_PROPOSAL\_CHOSEN error

#### 5.6 « INVALID ID INFORMATION » error

```
122623 Default (SA CNXVPN1-P1) SEND phase 1 Main Mode [SA][VID]
122625 Default (SA CNXVPN1-P1) RECV phase 1 Main Mode [SA][VID]
122625 Default (SA CNXVPN1-P1) SEND phase 1 Main Mode [KEY][NONCE]
122626 Default (SA CNXVPN1-P1) RECV phase 1 Main Mode [KEY][NONCE]
122626 Default (SA CNXVPN1-P1) SEND phase 1 Main Mode [ID][HASH][NOTIFY]
122626 Default (SA CNXVPN1-P1) RECV phase 1 Main Mode [ID][HASH][NOTIFY]
122626 Default phase 1 done: initiator id c364cd70: 195.100.205.112, responder id
c364cd72: 195.100.205.114, src: 195.100.205.112 dst: 195.100.205.114
122626
         Default
                     (SA
                             CNXVPN1-CNXVPN1-P2)
                                                      SEND
                                                               phase
                                                                      2
                                                                              Quick
                                                                                       Mode
[SA] [KEY] [ID] [HASH] [NONCE]
122626 Default RECV Informational
                                      [HASH] [NOTIFY] with INVALID ID INFORMATION error
122626 Default RECV Informational
                                      [HASH] [DEL]
122626 Default CNXVPN1-P1 deleted
```

Prüfen Sie bei diesem Fehler die Netzwerkeinstellungen der Phase 2. Diese müssen explizit mit der Konfiguration des VPN Gateways übereinstimmen. Beachten Sie hier besonders die Werte der VPN Client IP und der Netzwerkadresse. Prüfen Sie auch den Typ (Subnetz oder Einzeladresse).

#### 5.7 Ich klicke auf "Tunnel wird geöffnet...", aber nichts passiert.

Prüfen Sie die Logdateien auf beiden Seiten (Client und Gateway). Die IKE Anfragen könnten hier durch eine Firewall blockiert werden. IPSec VPNs verwenden das UDP Ports 500 und 4500, sowie das Protokoll ESP (Protokoll 50).

#### 5.8 Der VPN Tunnel ist aktiv aber ich kann nicht pingen!

Ist der VPN Tunnel etabliert, aber das entfernte Netzwerk lässt sich nicht anpingen, prüfen Sie bitte folgende Optionen und Einstellungen:

- Phase 2 Einstellungen: VPN Client Adresse and Remote LAN Adresse. Üblicherweise darf die VPN Client IP Adresse nicht innerhalb der Range des Subnet hinter dem VPN Gateway liegen.
- Ist der Tunnel geöffnet, werden Pakete mittels des ESP Protokoll übertragen. Dies könnte durch eine Firewall blockiert werden. Prüfen Sie jedes Gerät zwischen VPN Client und VPN Gateway, ob dies der Fall ist.
- Prüfen Sie die Logdateien des VPN Gateway. Auch hier können Firewalleinstellungen die Kommunikation blockieren.

| Doc.Ref     | Tgbvpn_cg-astaro-security-v8-de |
|-------------|---------------------------------|
| Doc.version | 1.0 – mrt 2011                  |
| VPN version | 5.x                             |

- Prüfen Sie bitte, ob Ihr Zugangsprovider ESP Paketübertragungen unterstützt.
- Prüfen Sie die "Standardgateway" Einstellungen im entfernten Netzwerk. Ein Zielhost im entfernten Netzwerk könnte wohlmöglich die Pings empfangen, jedoch an ein falsches Gateway antworten.
- Möglicherweise können Sie den Zielhost nicht über seinen Namen erreichen. Probieren Sie stattdessen die interne IP Adresse.
- Zur weiteren Analyse empfehlen wir Wireshark (http://www.wireshark.org) um zu prüfen, ob die Pings im entfernten Netzwerk ankommen.

| Doc.Ref     | Tgbvpn_cg-astaro-security-v8-de |
|-------------|---------------------------------|
| Doc.version | 1.0 – mrt 2011                  |
| VPN version | 5.x                             |

# 6 Kontakt

News und Updates auf der TheGreenBow Website: <u>http://www.thegreenbow.de/</u> Technischer Suppoert per E-Mail: <u>support@thegreenbow.de</u> Vertrieb: <u>sales@thegreenbow.de</u>

# Secure, Strong, Simple.

**TheGreenBow Security Software**